## PAPERCUT "PRINT RELEASE" & "PAY" STATIONS INSTRUCTIONS

## PaperCut "Print Release" station:

- 1. Log in to the PaperCut log-in screen.
- 2. You'll be taken to a screen that shows your pending print job releases.
- 3. Enter credits (cash, change, credit card transaction)
- 4. You may choose to print or cancel your print job.
- 5. Log out.
- If you log out without printing, cancel, or have a positive balance, the money you added at the release station should be available in your PaperCut account. There are no refunds or change. Minimum purchase for credit card transactions is \$5.00.

|         |        |                                |                                |                   |       |         |        | Refresh in:   |
|---------|--------|--------------------------------|--------------------------------|-------------------|-------|---------|--------|---------------|
| Log out |        |                                |                                |                   |       |         |        | Refresh       |
| Time    | User   | Printer                        | Document                       | Machine           | Pages | Cost    | Action |               |
| 7:01:56 | chris  | mac-server\Wide Format Prin    | Microsoft Outlook - Email      | windows-workst    | 300   | \$30.00 | Print  | Cancel        |
| 7:01:56 | tom    | linux-server\Very_very_very    | Budget - LibreOffice Calc      | mac-workstation   | 248   | \$24.80 | Print  | <b>Cancel</b> |
| 7:01:56 | tom    | windows-server\Library Printer | Budget - LibreOffice Calc      | windows-laptop    | 85    | \$8.50  | Print  | Cancel        |
| 7:01:56 | claire | linux-server\Library Printer   | Microsoft Outlook - Email      | linux-workstation | 54    | \$3.25  | Print  | Cancel        |
| 7:01:56 | peter  | linux-server\Library MFP       | Untitled1 - LibreOffice Writer | mac-laptop        | 57    | \$5.70  | Print  | Cancel        |
| 7:01:56 | steven | linux-server\Library Printer   | research paper.pdf             | linux-laptop      | 62    | \$3.50  | Print  | Cancel        |
| 7:01:55 | harry  | linux-server\Library MFP       | http://slashdot.org/           | mac-workstation   | 43    | \$4.30  | Print  | Cancel        |
| 7:01:55 | bill   | linux-server\Very_very_very    | Email - Mozilla Firefox        | linux-workstation | 154   | \$14.40 | Print  | Cancel        |
| 7:01:55 | kate   | linux-server\Library MFP       | Microsoft Outlook - Email      | 192.168.0.1       | 60    | \$4.85  | Print  | Cancel        |
| 7:01:55 | ian    | mac-server\Very_very_very      | Microsoft Word - Document1     | mac-laptop        | 31    | \$2.10  | Print  | Cancel        |

## PaperCut "Pay" station:

1. Log in to the PaperCut log-in screen.

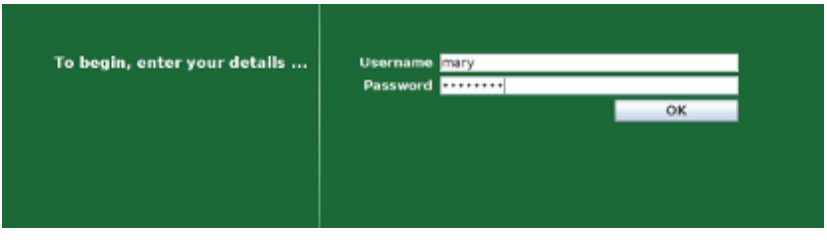

- 2. You will be redirected to a screen listing your User name, Initial Balance, Amount Added, and Current Balance. You can insert bills while on this screen to increase your balance.
- 3. When you are done, click "Done".

| Insert coins o   | Insert coins or bills |  |
|------------------|-----------------------|--|
| User:            | mary                  |  |
| Initial Balance: | <b>\$0.12</b>         |  |
| Amount Added:    | \$1.00                |  |
| Current Balance: | \$1.12                |  |
|                  |                       |  |
| Done             |                       |  |
|                  |                       |  |
|                  |                       |  |